# New Fixed Income Trading Environment of B3

# **Participants of B3 OTC**

Documentation for Access, Registration, and Connectivity of the New Fixed Income Trading Subsystem B3

This document presents the processes for registration habilitation, platform installation, and technical specifications. We emphasize that this material will be periodically updated by B3.

#### • VERSION HISTORY

| Date       | Version | Description              |
|------------|---------|--------------------------|
| 11/07/2023 | 1.0     | Creation of the document |
| 19/08/2024 | 2.0     | Document update          |

## Registration

The registration structure of the new Fixed Income Trading subsystem utilizes the B3 Integrated Registration System (SINCAD). To participate, the user must be properly registered in SINCAD with an active B3 participant code and have one of the categories listed below enabled:

1. Bank:

• PBAL (B3 OTC Participant): Mandatory registration category for Treasuries that operate directly on the platform.

• **GEST (B3 OTC Manager):** Optional registration category for Treasuries that need to operate on behalf of their proprietary funds.

2. Brokerages:

• PBAL (B3 OTC Participant): Mandatory registration category for brokerages that operate directly on the platform.

• **GEST (B3 OTC Manager):** Optional registration category for brokerages that need to operate on behalf of funds under their management.

• **PN (Trading Participant):** Mandatory registration category for brokerages that operate directly on the platform.

• **PNP (Full Trading Participant):** Mandatory registration category for brokerages that wish to conduct automated paired operations directly on the platform, for their own position and for third parties (intermediation).

3. BuySide:

• GEST (B3 OTC Manager): Mandatory registration category for Managers, Administrators, Funds, Foundations, Insurance Companies, and Investment Clubs that need to operate directly on the platform. 4. Non-Financial Legal Entities:

• Viewers: This is an optional access category intended for non-financial legal entities that need to view public offers on the platform. This category does not allow management in the B3 Unified Registration System (Sincad) and grants permission for consultation only. Access will be carried out exclusively via the web page.

For institutions not registered in Sincad, the procedure for creating accounts must be initiated through B3's registration support, using the following channels:

- B3 Support Portal: <u>https://atendimento.b3.com.br/atendeb3</u>
- E-mail: cadastro@b3.com.br

More information is available on the B3 registration page: https://www.b3.com.br/pt\_br/produtos-e-servicos/participantes/mercado-debalcao/abertura-de-conta/

Access Management

The access management of the new trading subsystem is carried out through the B3 Unified Access Control System (CAU). In this system, the privileged user of the institution is responsible for creating and maintaining the common users of the platform.

For current users of the Trader Platform (one-time procedure):

• Institutions that are active on the Trader platform and have made at least one access in the last six months will have their users automatically included in the new subsystem in the production environment. For those who are already registered in the B3 CAU, the login will remain the same and will also be valid for accessing the new Fixed Income trading environment of B3. For users without CAU registration, the system will automatically send access credentials (login and temporary password) via email.

• After this initial load, the responsibility for managing existing and new accesses will rest with the privileged user of the institution registered in the CAU.

For privileged users of institutions that wish to anticipate or test access and interaction with the B3 Unified Access Control System, a guide is provided to perform the access procedure and include common users.

Access Profile Matrix

| Profile                | Permissions                                                        |
|------------------------|--------------------------------------------------------------------|
| B3FI_OPERADOR-         | Full access profile for trading with authority for registration    |
| SUPERVISOR_BVMF        |                                                                    |
| B3FI_OPERADOR_BVMF     | Full access profile for trading                                    |
| B3FI_PRIVILEGIADO_BVMF | Profile for integration of common user on the platform and         |
|                        | assignment of operator to desk                                     |
| B3FI_COMPLIANCE_BVMF   | Access profile for inquiries and limit registration for operators  |
| B3FI_RISCO_BMVF        | Access profile for inquiries and limit registration for operators. |
| B3FI_BACKOFFICE_BMVF   | Access profile for inquiries and public book of the platform."     |
| B3FI_CONSULTADOR_BMVF  | View-only profile for the public book.                             |

• Access link for CAU RCB, RTM, and VPN: For access to the CAU portal only:

https://portaldocau.netb3.com.br/identityiq

Access link CAU internet: <u>https://portaldocau.b3.com.br/identityiq</u>

CAU Login Screen – Unified Access Control

| [ <b>B</b> ] <sup>°</sup>                         |
|---------------------------------------------------|
|                                                   |
|                                                   |
| Acesso ao Sistema                                 |
| Usuário                                           |
| Senha                                             |
|                                                   |
|                                                   |
| ENTRAR<br>ESQUECI MEU USUÁRIO ESQUECI MINHA SENHA |
|                                                   |

"1) As a first step, the Privileged user must create a regular user in the CAU, using the menu below.

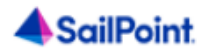

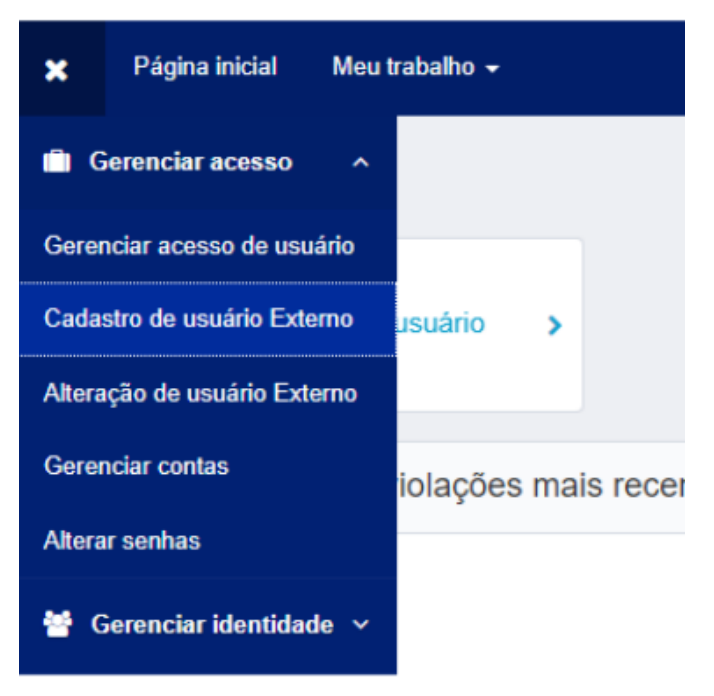

2) For existing users, proceed from the step below:

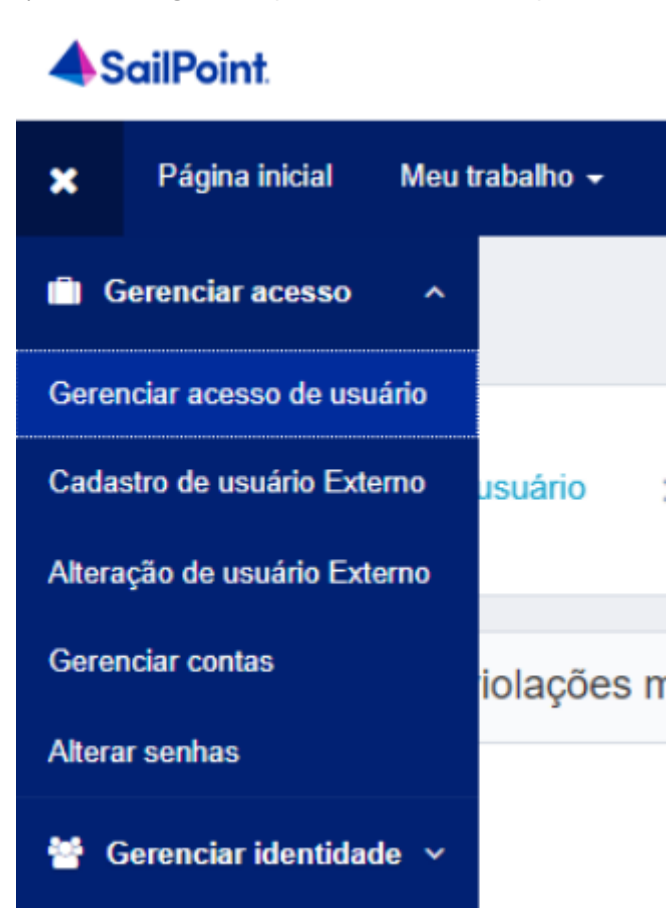

3) Search by the login or the name of the user who will receive access permissions. In the Unified Access Control System (CAU), users are identified by a prefix 'u-', followed by a code (for example, u-xxx). Select the desired user and proceed to the next step.

| 2 Gerenciar acesso<br>Adicione acesso para os usuários selecionados. |
|----------------------------------------------------------------------|
|                                                                      |
| Exibindo 1-1 de 1                                                    |
|                                                                      |
|                                                                      |
|                                                                      |
|                                                                      |

4) 4) Search for profiles that start with 'B3FI' in the list of available profiles or leave the field blank to search for all profiles. The options related to 'B3FI' are associated with Trademate

| Selecionar usuários Encontre e selecione usuários para os quais de | seja gerenciar o acesso.       | 2 Gerenciar acesso<br>Adicione acesso para os usuários selecienados. |
|--------------------------------------------------------------------|--------------------------------|----------------------------------------------------------------------|
|                                                                    | Adicionar acesso 1             |                                                                      |
|                                                                    | Pesquisar por palavras-chave 🗸 | B3FI_OPERADOR_BVMF                                                   |
| Usuários Selecionados: Exemplo Comum                               |                                | Exibindo 1-1 de 1                                                    |
| B3FI_OPERADOR_BVMF                                                 |                                |                                                                      |
| Perfil Externo<br>Tipo: Função Proprietário: The Administrator     |                                |                                                                      |
| Usuários Selecionados: Exemplo Comum                               |                                | Exibindo 1-1 de 1                                                    |

5) Select the profiles, proceed to the review screen, and confirm the inclusion.

| 1 Selectionar usuairios<br>Encontre e selectore usualines para la quale desiga generatar o acesso. | 2 Gerenciar acesso<br>Additione acesso para os utualifios selecionados. | 3 Avaliação<br>Reveja suat satisções e continue. | •            |
|----------------------------------------------------------------------------------------------------|-------------------------------------------------------------------------|--------------------------------------------------|--------------|
| Inaúrios Selectorados: Exemplo Comun<br>Adicionar acesso                                           |                                                                         |                                                  |              |
| * BJFL_OPERADOR_BVMF                                                                               |                                                                         |                                                  | 🗂 🗭 Detalhes |
| Perli Edono<br>Tipo: Função Proprietário: The Administrator                                        |                                                                         |                                                  |              |

It is important that, after completing the highlighted procedure, the privileged user accesses the Trademate platform and performs the synchronization of the regular user. This includes assigning the user to a desk, if they are an operator or supervisor operator, according to the user synchronization guide available on the project page on the B3 client website.

If you have any questions about accessing the CAU or about creating users in the system, please contact us at <a href="mailto:sat@b3.com.br">sat@b3.com.br</a> or by phone at (11) 2565-5120.

Platform Requirements, Installation, and Connectivity:

# Requirements for Running the Platform:

- Microsoft .NET SDK 6.0 (versão completa ou runtime).
- The institution must have a privileged user with the profile B3FI\_PRIVILEGIADO\_BVMF
- The institution must have the IPs and ports allowed as specified below:

| Production<br>Access | Application            | Address                         | IP                                 | Ports                                        |
|----------------------|------------------------|---------------------------------|------------------------------------|----------------------------------------------|
| RCB                  | Trademate<br>Platform  | b3fi.netb3.com.br               | 179.127.215.236                    | Port 443<br>and<br>range<br>10001 a<br>10020 |
|                      | CAU                    | api-balcao.netb3.com.br         | 177.54.211.126 e<br>177.54.212.126 | Port 443                                     |
| RTM                  | Trademate<br>Platform. | b3fi.rtm.netb3.com.br           | 10.0.48.152/32                     | Port 443<br>and<br>range<br>10001 a<br>10020 |
|                      | CAU                    | api-<br>balcao.rtm.netb3.com.br | 10.0.48.48                         | Port 443                                     |
| Internet             | Trademate<br>Platform. | b3fi.b3.com.b                   | 191.232.70.148/32                  | Port 443<br>range<br>10001 a<br>10020        |
|                      | CAU                    | api-balcao.b3.com.br            | 177.54.220.88 e<br>177.54.222.88   | Porta<br>443                                 |

\*Os endereços de conectividade estão sujeitos à atualizações. Segue link para consulta de IPs e Portas

## Installation:

## Via CAU internet

Access the link: https://cau.b3.com.br/api/b3fi-installer-download

In the internet procedure, for the CAU's Two-Factor Authentication, the user will receive a PIN code at the registered email.

# Via CAU Extranet:

Access the link: https://corporativo.bvmfnet.com.br/api/b3fi-installer-download

1. To install the new Trademate, the participant must download the system via the link available in the Unified Access Control of B3 (CAU)

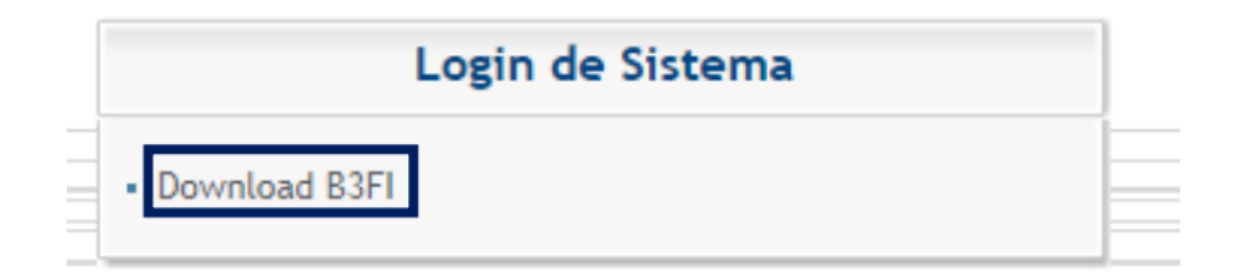

2. After clicking on the previous link, the download of the following zip folder will automatically start:

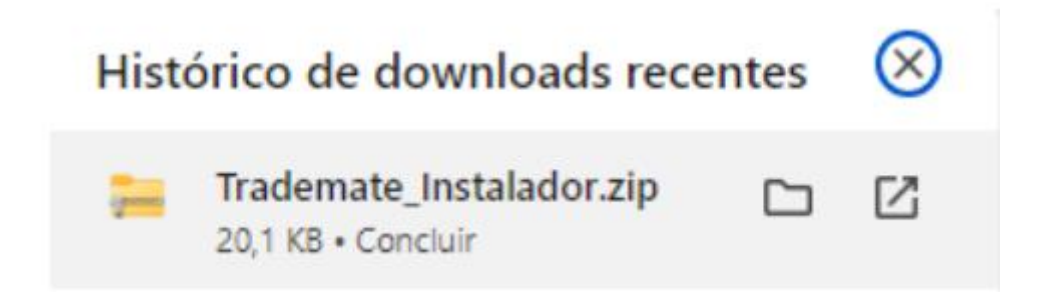

3. Proceed with extracting the zip folder and select the installer corresponding to your connection, as shown in the screenshot below:

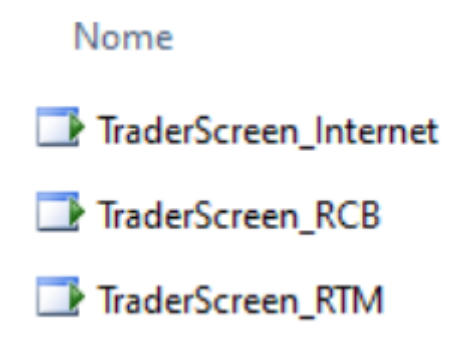

4. After the selection, the download of the icon for the client station should occur

| Instalação de Aplicativo - Aviso de Segurança                                                                                                    | ×          |
|----------------------------------------------------------------------------------------------------|------------|
| Deseja instalar o aplicativo?                                                                                                    | <b>₽</b>   |
| Nome:<br>TraderScreen<br>De (Passe o mouse sobre a cadeia de caracteres abaixo para ver o domínio completo):                                                   |            |
| Editor:<br>B3 S.A BRASIL, BOLSA, BALCAO                                                                                                    |            |
| - Instalar Năc                                                                                                    | Instalar   |
| Embora os aplicativos da Internet possam ser úteis, eles podem danificar o computado<br>não confiar na origem, não instale o software. <u>Mais Informações</u> | r. Se você |

| (100%) l                                                                                                    | (100%) Instalando TraderScreen — |                       |    |                                                                                                    | $\times$ |
|----------------------------------------------------------------------------------------------------|----------------------------------|-----------------------|----|----------------------------------------------------------------------------------------------------|----------|
| Instalando TraderScreen<br>Isso pode levar alguns minutos. Você pode usar o computador em outras<br>tarefas durante a instalação. |                                  |                       | 95 | Optimized in the second second sec | Ť        |
| [ <b>B</b> ] <sup>°</sup>                                                                                                    | Nome:                            | TraderScreen          |    |                                                                                                    |          |
|                                                                                                    | De:                              | b3fi.rtm.netb3.com.br |    |                                                                                                    |          |
|                                                                                                    |                                  |                       |    |                                                                                                    |          |
|                                                                                                    | Prepara                          | ndo o Aplicativo      |    |                                                                                                    |          |
|                                                                                                    |                                  |                       |    | Cance                                                                                                    | lar      |

Note: this installation does not require administrator access to the machine.

5. After the download, the platform will be available in the Windows menu:

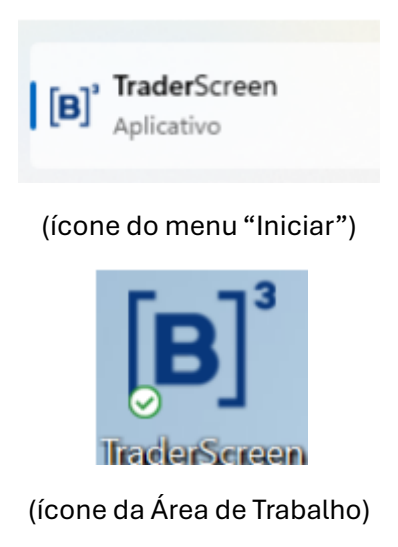

The download is available for all users registered on the platform via the Unified Access Control of B3 (CAU). It is recommended to seek support from the institution's technology team for the installation.

## Note regarding internet access (Two-Factor Authentication):

Participants who use the internet connection format for the platform must select this option on the system's login screen. After logging in through this channel, a token for the second authentication will be requested, which will be sent via email.

| Plataforma de Renda Fixa                                                   | Autenticação                           |
|----------------------------------------------------------------------------|----------------------------------------|
| Usuário:<br>J<br>Senha:                                                    | Informe o Token enviado em seu e-mail. |
| Primero acesso Esqueci minha senha<br>ROS<br>Emtror<br>© RTM<br>@ Internet |                                        |

B3 recommends that institutions operating with large trading volumes in the Federal Government Securities market use access via RCB or RTM as the primary connection channel, while the internet should be considered as a secondary channel.

If you have any questions or need further clarification, please contact B3's Trading Support department at (11) 2565-5021 or via email at trading support@b3.com.br